- **Note**: Before proceeding with the steps below, please be sure that the email address that you plan to use is the one the Seabury has on record as your parent / guardian email address.
- 1. Go to <u>https://www.renweb.com</u>, click Log, then click ParentsWeb Login.

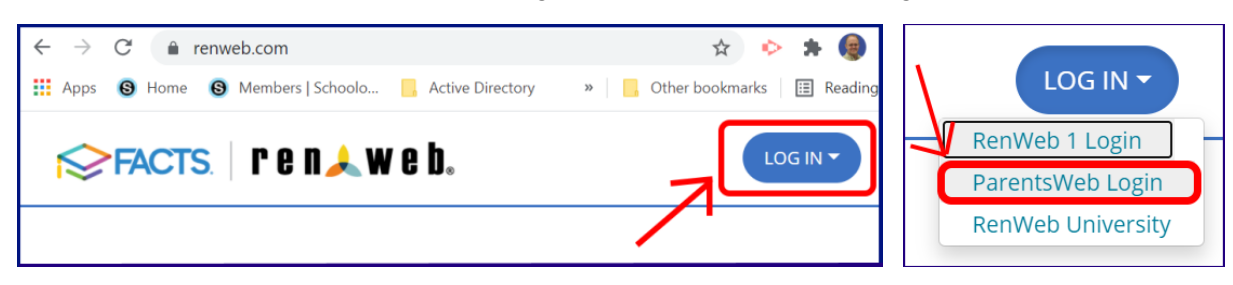

2. Click Create New Family Portal Account at the bottom of the screen.

| District C | ode:        |          |   |   |
|------------|-------------|----------|---|---|
| User Nan   | ne:         |          |   |   |
| Password   | l (case-sen | sitive): |   |   |
| Forgot Us  | er Name/P   | assword  | 2 |   |
| Parent     | Student     | Staff    |   | / |
|            |             |          |   |   |

 Type the district code BSA-KS, type your email address, and click Create Account. (Please be sure the email address is the one that Seabury has on record for you)

You will receive an email at the address you provide with a link to complete the registration process. You'll choose a username and password, and then click to save your new account settings.

After that, you can sign in using the same screen you saw in step 2 above, or you can use the following URL: <u>https://bsa-ks.client.renweb.com/pwr/</u>

| Family Portal Login                 |
|-------------------------------------|
| District Code: * Required<br>BSA-KS |
| parent@email.com                    |
| Create Account Back to Login        |